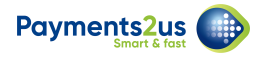

# How to process direct debit payments - after banking

After the bank has imported your file, you will need do one of the following for transactions in error:

- 1. Check errors Manual Method (This is for marking a small number of transactions in error one at a time)
- 2. Check errors Import Returns (This is a bulk way of importing transactions that are in error)

AND for transactions that do not have an error:

1. Mark transactions as complete (this will activate recurring payment processes)

Direct Debits may return an error transactions for situations where the account holder did not have funds in their account, the account was closed, the account holder is deceased etc. It may take a few days before the bank reports the errors.

If a transaction is in error, then it will get re-tried as part of the next Direct Debit Run.

The transaction is successful, it needs to be marked as complete. This will allow the Recurring Payment record to have the transaction marked off as being successful, totals to be updated and the transaction next payment date updated.

### 1. Check errors - Manual Method

#### **1.1. Check bank report for transaction errors**

If accounts are incorrect or have insufficient funds, the bank will return a list of transaction errors

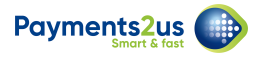

# **1.2.** Navigate to the Direct Debit Batch tab and select the relevant batch

| Paymer | ts2us                    |                                   | All 💌 🔍 Search [                  | Direct Debit Batches and more           |                                 | *• 🖪 ? 🌣 🐥 🐻                                                           |
|--------|--------------------------|-----------------------------------|-----------------------------------|-----------------------------------------|---------------------------------|------------------------------------------------------------------------|
|        | Payr                     | ments2Us Home Ab                  | out Payments2Us Merchant Facili   | ties 🗸 🛛 Payment Forms 🗸                | Payment Txn's 🗸 Manual Payments | Direct Debit Batches 🗸 More 🔻 🧳                                        |
| 3 iter | Direc<br>Rec<br>ns • Upd | tt Debit Batches<br>cently Viewed | C <i>LHES</i> ANG (CANNASING C-2) | AND AND AND AND AND AND AND AND AND AND | Q Search this list              | New     Import     Change Owner       ✿ ▼     Ⅲ ▼     C <sup>4</sup> Ø |
|        |                          | direct debit batch $\checkmark$   | MERCHANT FACILITY V               | PROCESSING 🗸 STATUS                     | ✓ NO. IN BATCH ✓ TOTA           | L BATCH 🗸 STATEMENT T 🗸                                                |
| 1      |                          | DD000002                          | DEMO FACILITY                     | Extracted                               |                                 |                                                                        |
| 2      |                          | DD000001                          | DEMO FACILITY                     | New                                     |                                 |                                                                        |
| 3      |                          | DD0000000                         | DEMO FACILITY                     | New                                     |                                 |                                                                        |
|        |                          |                                   |                                   |                                         |                                 |                                                                        |

#### **1.3. Select the Mark Error button**

| ments 2us                                           |               | All 💌           | Q Search Direct D   | ebit Batches and more.            | ••93                 |                                     | *• 8                | ? 🏟 🏚 🌔           |
|-----------------------------------------------------|---------------|-----------------|---------------------|-----------------------------------|----------------------|-------------------------------------|---------------------|-------------------|
| Payments2Us                                         | Home Ab       | out Payments2Us | Merchant Facilities | <ul> <li>Payment Forms</li> </ul> | ✓ Payment Txn's ·    | <ul> <li>Manual Payments</li> </ul> | Direct Debit Batche | es ∨ More▼ ,      |
| Direct Debit Batch                                  | Edit          | Add to Batch B  | ulk Add to Batch    | Extract for Processing            | Mark Error Ma        | rk Complete Bulk N                  | Mark Complete Im    | port Return Items |
| tatus Total I<br>xtracted                           | Batch Amount  | No. in Batch    | n No. In Ei         | rror Paymer<br>6. Sub             | it Form<br>scription |                                     |                     |                   |
| Related Detai                                       | ls            |                 |                     |                                   |                      | 🕒 Notes & A                         | Attachments (0)     |                   |
| Direct Debit Batch Name<br>DD0000002                |               |                 | Owner               | arabath                           |                      |                                     |                     |                   |
| Merchant Facility DEMO FACILITY                     |               |                 | Processing Date     | 0                                 |                      |                                     | 1                   |                   |
| Payment Form<br>6. Subscription                     |               |                 | Status<br>Extracted |                                   |                      | Activity                            |                     |                   |
| Statement Text 🚺                                    |               |                 | No. in Batch 🚺      |                                   |                      | Log a Call                          |                     |                   |
| Direct Debit File Format<br>Australian Banking Asso | ciation (ABA) |                 | Total Batch Amo     | unt                               |                      |                                     |                     |                   |
| User Preferred Specification                        | 0             |                 | No. In Error        |                                   |                      | Create new.                         |                     | Add               |

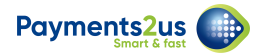

#### 1.4. Select the transaction(s) in error

| ents2  | us<br>ayments2Us Hom    | e About Payments  | s2Us Merchant Facilities | ✓ Payment Forms ✓ | Payment Txn's 🗸         | Manual Payments    | Recurring Payments V | More   |
|--------|-------------------------|-------------------|--------------------------|-------------------|-------------------------|--------------------|----------------------|--------|
| iro    | ct Dobit Batch          |                   |                          |                   |                         |                    |                      |        |
| rk tra | nsactions as error      |                   |                          |                   |                         |                    |                      |        |
|        |                         |                   |                          |                   |                         |                    | Mark As Error        | Cancel |
| irec   | t Debit Batch Informat  | ion               |                          |                   |                         |                    |                      |        |
|        | Direct Debit Batch Name | DD0000002         |                          | Di                | irect Debit File Format | Australian Banking | Association (ABA)    |        |
|        | Merchant Facility       | DEMO FACILITY     |                          |                   | Processing Date 🕔       |                    |                      |        |
|        | Bank Account Name       | DEMO Savings Acc  | count                    | User I            | dentification Number    | 1234               |                      |        |
|        | Bank Code               | BQL - Bank of Que | ensland                  |                   | Status                  | Extracted          |                      |        |
| rans   | actions to process (2)  |                   |                          |                   |                         |                    |                      |        |
|        | PAYMENT TXN NO          | CONTACT           | PAY FREQUENCY            | TOTAL AMOUNT      | STATUS                  |                    | RECURRING PAYMENT    |        |
| 2      | PAY-000002              |                   | One-off                  | \$1,000.00        | Direct Debit Pr         | ocessing           |                      |        |
|        | PAY-000003              |                   | One-off                  | \$2,000.00        | Direct Debit Pr         | ocessing           |                      |        |
|        |                         |                   |                          |                   |                         |                    |                      |        |

#### **1.5. Select the Mark as Error button**

| ents   | 2us                     |                    |                         |                   |                        |                    |                      | * -           |
|--------|-------------------------|--------------------|-------------------------|-------------------|------------------------|--------------------|----------------------|---------------|
| F      | Payments2Us Hom         | e About Payments2  | 2Us Merchant Facilities | ✓ Payment Forms ✓ | Payment Txn's 🗸        | Manual Payments    | Recurring Payments 🗸 | More <b>▼</b> |
|        |                         |                    |                         |                   |                        |                    |                      |               |
| ire    | ect Debit Batch         |                    |                         |                   |                        |                    |                      |               |
| in the | instactions as error    |                    |                         |                   |                        |                    |                      |               |
|        |                         |                    |                         |                   |                        |                    | Mark As Error        | Cancel        |
|        |                         |                    |                         |                   |                        |                    | Huncho Erfor         | Curreer       |
| irea   | t Debit Batch Informat  | on                 |                         |                   |                        |                    |                      |               |
|        | Direct Debit Batch Name | DD000002           |                         | Di                | rect Debit File Format | Australian Banking | Association (ABA)    |               |
|        | Merchant Facility       | DEMO FACILITY      |                         |                   | Processing Date 🕚      |                    |                      |               |
|        | Bank Account Name       | DEMO Savings Acco  | punt                    | User I            | dentification Number   | 1234               |                      |               |
|        | Bank Code               | BQL - Bank of Quee | nsland                  |                   | Status                 | Extracted          |                      |               |
| rans   | sactions to process (2) |                    |                         |                   |                        |                    |                      |               |
|        | PAYMENT TXN NO          | CONTACT            | PAY FREQUENCY           | TOTAL AMOUNT      | STATUS                 |                    | RECURRING PAYMENT    |               |
| ~      | PAY-000002              |                    | One-off                 | \$1,000.00        | Direct Debit Pr        | ocessing           |                      |               |
|        | PAY-000003              |                    | One-off                 | \$2,000.00        | Direct Debit Pr        | ocessing           |                      |               |
|        |                         |                    |                         |                   |                        |                    |                      |               |
|        | PAY-0000003             |                    | One-off                 | \$2,000.00        | Direct Debit Pr        | ocessing           |                      |               |
|        |                         |                    |                         |                   |                        |                    |                      |               |

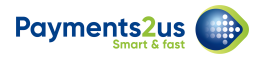

#### **1.6. Check the status of the transaction in error**

| All  Q Search Salesforce Payments2Us Home About Payments2Us Merchant Facilities  Payment Forms                 | Payment Txn's 🗸         | Manual Payments | Direct Debit Batches | ? ✿ 单 @       |
|----------------------------------------------------------------------------------------------------|-------------------------|-----------------|----------------------|---------------|
| Direct Debit Batches > DD0000002<br>Payment Txn's<br>2 items • Sorted by Last Name • Updated a few seconds ago | ANNA - 21553 5 0 7772   | New             | Change Owner         | Mark Error(s) |
| PAYMENT TX ∨ TRANS ∨ FIRST ∨ LAST ↑ ∨ EMAIL ∨ TRANS ×                                                          | STATUS                  | ✓ TOTAL AM      | ✓ PAY FR ✓           | RECUR 🗸       |
| 1 PAY-0000002                                                                                                  | Direct Debit Error      | \$1,000.00      | One-off              | •             |
| 2 PAY-0000003                                                                                                  | Direct Debit Processing | ş \$2,000.00    | One-off              |               |
|                                                                                                    |                         |                 |                      |               |
|                                                                                                    |                         |                 |                      |               |

When a Payment Transaction is Marked in error, the status is updated to "Direct Debit Error".

Each time a recurring payment has a transaction in error, this increments the number of retries and if the number of retries should exceed the Payment Form - Maximum retries then the Recurring Payment status is changed to "Suspended Max retries exceeded" and the transaction will not be considered for future processing. If the suspended recurring payment is associated with a membership/subscription then the membership/subscription is also cancelled.

### 2. Check errors - Import of returns

The importing of Direct Entry Returns is currently available in the following formats:

- BECS (eg. NAB)
- ANZ

NOTE: If you are planning on using this Import Returns process, then the Statement Text must NOT be entered at the Merchant Facility Level, the Recurring Payment Level or the Direct Debit Batch level.

When the statement text is not specified, the Payment Txn Name is placed into the statement text in the generated file. The statement text/reference is what is send back in the returns file and this is then used to locate the original and update the status to Error.

#### 2.1. Navigate to the Direct Debit Batch tab and select the relevant

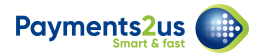

#### batch

|      | Payr         | nents2Us Home Al                            | bout Payments2Us 🛛 Merchant Facilities 🤝 🛛 | Payment Forms 🗸 🛛 F | Payment Txn's 🗸 🛛 Manual Payme | ents Direct Debit Batches | ✓ More▼      |
|------|--------------|---------------------------------------------|--------------------------------------------|---------------------|--------------------------------|---------------------------|--------------|
| D    | Direc<br>Rec | t Debit Batches<br>ently Viewed 🔻 👎         |                                            | 20                  | O. Count Min line              | New Import                | Change Owner |
| item | s • Upd      | ated a few seconds ago DIRECT DEBIT BATCH V | MERCHANT FACILITY V PROCESSIN              | ✓ STATUS            | V NO. IN BATCH V TOT.          | AL BATCH AM V STATE       | MENT V       |
|      |              | DD000002                                    | DEMO FACILITY                              | Extracted           | 2 \$3,5                        | 00.00                     |              |
|      |              | DD0000001                                   | DEMO FACILITY                              | New                 |                                |                           |              |
|      |              | 00000000                                    | DEMO FACILITY                              | Now                 |                                |                           | 6            |

# 2.2. Press Import Return Items button

| All 🔻                                                            | Q Search Direct Debit Batches and more                | ★ 🖬 ? 🌣 🖡 🌘                                        |
|------------------------------------------------------------------|-------------------------------------------------------|----------------------------------------------------|
| Payments2Us Home About Payments2Us                               | Merchant Facilities 🗸 Payment Forms 🗸 Payment Txn's 🗙 | ✓ Manual Payments Direct Debit Batches ∨ More▼     |
| Direct Debit Batch DD0000002 Edit Add to Batch B                 | Ik Add to Batch Extract for Processing Mark Error Mai | rk Complete Bulk Mark Complete Import Return Items |
| atus Total Batch Amount No. in Batch<br>xtracted \$3,500.00 2    | No. In Error Payment Form 1 <u>1. Online Payment</u>  |                                                    |
| Related <b>Details</b>                                           |                                                       | Notes & Attachments (0)                            |
| Direct Debit Batch Name<br>DD0000002                             | Owner                                                 |                                                    |
| Merchant Facility DEMO FACILITY                                  | Processing Date 🜒                                     |                                                    |
| Payment Form 1. Online Payment                                   | Status<br>Extracted                                   | Activity                                           |
| Statement Text 🚺                                                 | No. in Batch  2                                       | Log a Call                                         |
| Direct Debit File Format<br>Australian Banking Association (ABA) | Total Batch Amount<br>\$3,500.00                      |                                                    |
| User Deferred Encifection                                        | No. In Error                                          | Create new Add                                     |

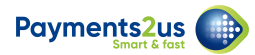

#### 2.3. Select Import File details

| ayments2us                          | ments Becurring Payments | Batch Entries XX More ¥ |
|-------------------------------------|--------------------------|-------------------------|
| Import File                         | Recurring                | Payments                |
|                                     |                          | Cancel Next             |
| Import File - Step 1                |                          |                         |
| Merchant Fa                         |                          |                         |
| Payment F                           |                          |                         |
| Import                              |                          |                         |
| Import F                            |                          |                         |
| Header On Ro                        |                          |                         |
| Campaig                             |                          |                         |
| Automatically Create Child Campaign |                          |                         |
| Contact Load Oni                    |                          |                         |
| Import I                            |                          |                         |
| N                                   |                          |                         |
|                                     | li li                    |                         |
| File Upload Details                 |                          |                         |
| File N                              |                          |                         |
| 2                                   |                          |                         |
| 2                                   |                          |                         |

- 1. Import File type. Select the appropriate Direct Returns file to match your bank
- 2. Select the Direct Returns file provided by your bank
- 3. Press Next button

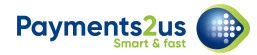

#### 2.4. Import Direct Entry Returns File

| ments 2us            |                     | All 🔻 Q            | Search Salesforce    |                    |                   |                     | 🔯 <b></b>                | <b></b> |
|----------------------|---------------------|--------------------|----------------------|--------------------|-------------------|---------------------|--------------------------|---------|
| Payments2Us          | Home About Pay      | ments2Us Mer       | chant Facilities 🗸 🗸 | Payment Forms 🗸    | Payment Txn's 🗸   | Manual Payments     | Direct Debit Batches 🗸 M | lore▼   |
| nport File           |                     |                    |                      |                    |                   |                     |                          |         |
|                      |                     |                    |                      |                    |                   | Previous Cano       | cel Save Mapping Im      | port    |
| mport File - Step 2  |                     |                    |                      |                    |                   |                     |                          |         |
|                      | Im                  | port Type Template | Custom               |                    |                   |                     |                          |         |
| COLUMN IN UPLOADEI   | D FILE MAPS TO EXIS | TING PAYMENT       | TXN FIELD RECEIVIN   | IG FIELD EXISTS MA | ANDATORY TO PROCE | ED COMMENTS         |                          |         |
| account no 🔻         | Acco                | ount No.           |                      | 0                  |                   |                     |                          |         |
| amount 🔹             | Amo                 | ount               |                      | 0                  | 0                 |                     |                          |         |
| bank 🔹               | Bank                | ¢                  |                      | 0                  |                   |                     |                          |         |
| bank deposite date 🔻 | Bank                | Deposit Date 🕚     |                      | 0                  | 0                 | use the standard of | date format dd/mm/yy     |         |
| biller code 🔹        | Bille               | r Code 🔋           |                      | 0                  |                   |                     |                          |         |
| hch •                | BSB                 | No.                |                      | 0                  |                   |                     |                          |         |
| 050                  |                     |                    |                      |                    |                   |                     |                          |         |

# 2.5. Close after processing is complete

|                                | Transaction Date                   |                           | 0                  | 0   | use the standard | l date format dd/mm/yy |
|--------------------------------|------------------------------------|---------------------------|--------------------|-----|------------------|------------------------|
|                                | TxnRef                             |                           | 0                  |     |                  |                        |
| Jploading Progress             |                                    |                           |                    |     |                  |                        |
| our request has been submitted | l and you will receive an email co | onfirmation once the upda | ates are complete. |     |                  |                        |
| APEX CLASS                     | CREATED DATE                       | CREATED BY                | STATUS             |     |                  | COMPLETION DATE        |
| importFileUploadProcessor      | 29/05/2019 10:36 AM                | Anusree Parabath          | Completed          | 100 | 0%               | 29/05/2019 10:36 AM    |
|                                |                                    |                           |                    |     |                  |                        |
|                                |                                    |                           | Close              |     |                  |                        |
|                                |                                    |                           |                    |     |                  |                        |

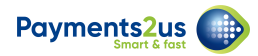

#### 2.6. Check import load is OK and Process

| Payments2Us                        | Home About Paymer               | II  Q Search Imp<br>hts2Us Merchant Facilit | ort Files and more     | <ul> <li>Payment Txn's</li> </ul> | Manual Payments Import Files V M                                           | ¢ ♠ 🐻     |
|------------------------------------|---------------------------------|---------------------------------------------|------------------------|-----------------------------------|----------------------------------------------------------------------------|-----------|
| Import File<br>12019052900         | )2                              | 2011 - XXXX - MAD - 27XX                    |                        |                                   | 2 Prov                                                                     | cess Edit |
| Merchant Facility<br>DEMO FACILITY | Payment Form  1. Online Payment | Total Amount<br>\$600.00                    | No. of Line Items<br>3 | No. of Lines with Erro            | ors Import Type<br>Custom                                                  |           |
| Details                            |                                 |                                             |                        |                                   | Import File Line Items (3)                                                 |           |
| Import Name<br>I20190529002        |                                 | Owner                                       | e Parabath             | £                                 | IL0000000           Line No.:         1           Amount:         \$100.00 | •         |
| Merchant Facility DEMO FACILITY    |                                 | No. of Line I<br>3                          | tems                   |                                   | IL0000001<br>Line No.: 2                                                   | V         |
| Payment Form<br>1. Online Payment  |                                 | No. of Lines                                | with Errors            |                                   | Amount: \$200.00<br>Transaction                                            |           |
| Import Type 🕕<br>Custom            |                                 | No. of Credi                                | t Card Charge Errors 🕕 |                                   | IL0000002<br>Line No.: 3                                                   | •         |
| Campaign 🚯                         |                                 | Has Credit C                                | ards to Process 🚺      | 1                                 | Amount: \$300.00<br>Transaction                                            |           |

- 1. Check import details look correct. These should match the import file provided by your bank
- 2. Press Process to update Salesforce

#### 2.7. Confirm the Process option option to start updates

| ayments <sup>2</sup> us               | All 🗸 Q                     | Search Salesforce |                   |                   |                 | ☆                  | 5 tột 1       |    |
|---------------------------------------|-----------------------------|-------------------|-------------------|-------------------|-----------------|--------------------|---------------|----|
| Payments2Us Ho                        | ome About Payments2Us Mercl | nant Facilities 🗸 | Payment Forms 🗸 🗸 | Payment Txn's 🗸 🗸 | Manual Payments | Import Files 🗸     | More <b>v</b> | 1  |
| Import File<br>Process Uploaded Items |                             |                   |                   |                   |                 |                    |               |    |
|                                       |                             |                   |                   |                   |                 | Process Transactio | ns Cano       | el |
| Process Uploaded Items                |                             |                   |                   |                   |                 |                    |               |    |
|                                       | Import Name                 | I20190529002      |                   |                   |                 |                    |               |    |
|                                       | Merchant Facility           | DEMO FACILITY     |                   |                   |                 |                    |               |    |
|                                       | Payment Form                | 1. Online Paymer  | nt                |                   |                 |                    |               |    |
|                                       | Import Type 🕚               | Custom            |                   |                   |                 |                    |               |    |
|                                       | Contact Load Only 0         |                   |                   |                   |                 |                    |               |    |
|                                       | Import From                 | File Upload       |                   |                   |                 |                    |               |    |
|                                       | Campaign 🕚                  |                   |                   |                   |                 |                    |               |    |
|                                       | Import Date                 | 29/05/2019        |                   |                   |                 |                    |               |    |
|                                       | No. of Line Items           | 3                 |                   |                   |                 |                    |               |    |
|                                       | No. of Lines with Errors    | 3                 |                   |                   |                 |                    |               |    |
| <u></u>                               | Total Amount                | \$600.00          |                   |                   |                 |                    |               |    |

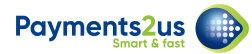

#### 2.8. Wait for processing to complete and then close

| ment | s2us                 |                                   |                 |               |                      |                 |                 |                |               | 0 |
|------|----------------------|-----------------------------------|-----------------|---------------|----------------------|-----------------|-----------------|----------------|---------------|---|
|      | Payments2Us          | Home About Payments2U             | 6 Merchant      | Facilities 🗸  | Payment Forms 🗸 🗸    | Payment Txn's 🗸 | Manual Payments | Import Files 🗸 | More <b>▼</b> |   |
|      |                      | Mercha                            | nt Facility DE  | MO FACILITY   |                      |                 |                 |                |               |   |
|      |                      | Payn                              | ent Form 1.     | Online Payme  | ent                  |                 |                 |                |               |   |
|      |                      | Impo                              | rt Type 🚯 🛛 Cu  | istom         |                      |                 |                 |                |               |   |
|      |                      | Contact Loa                       | d Only 0        |               |                      |                 |                 |                |               |   |
|      |                      | Im                                | port From Fil   | e Upload      |                      |                 |                 |                |               |   |
|      |                      | Car                               | npaign          |               |                      |                 |                 |                |               |   |
|      |                      | Im                                | port Date 29    | /05/2019      |                      |                 |                 |                |               |   |
|      |                      | No. of l                          | ine Items 3     |               |                      |                 |                 |                |               |   |
|      |                      | No. of Lines v                    | vith Errors 3   |               |                      |                 |                 |                |               |   |
|      |                      | Tota                              | I Amount \$6    | 00.00         |                      |                 |                 |                |               |   |
|      |                      |                                   | Notes           |               |                      |                 |                 |                |               |   |
| Upd  | lating Progress      |                                   |                 |               |                      |                 |                 |                |               |   |
| Your | request has been sub | mitted and you will receive an en | nail confirmati | on once the u | pdates are complete. |                 |                 |                |               |   |
| APE  | X CLASS              | CREATED DATE                      | CREATED         | BY            | STATUS               |                 |                 | COMPLETION D   | ATE           |   |
| imp  | ortFileProcessor     | 29/05/2019 10:42 AM               | Anusree I       | Parabath      | Completed            | 1009            | 6               | 29/05/2019 10: | 42 AM         |   |
|      |                      |                                   |                 |               |                      |                 |                 |                |               |   |
|      |                      |                                   |                 |               |                      |                 |                 |                |               |   |

#### 2.9. Return to Direct Debit Batch

| Import File                        | WE JACK JUSAN                     |                          |                             | NINT ANSILA              | 41137 ANNO 1117 - 218 - 21 - 21 - 21 - 21 - 21 - 21 - 2    |          |
|------------------------------------|-----------------------------------|--------------------------|-----------------------------|--------------------------|------------------------------------------------------------|----------|
| I2019052900                        | 2                                 |                          |                             |                          | Proce                                                      | ess Edit |
| erchant Facility                   | Payment Form<br>1. Online Payment | Total Amount<br>\$600.00 | No. of Line Items<br>3      | No. of Lines with E<br>3 | irrors Import Type<br>Custom                               |          |
| Details                            |                                   |                          |                             |                          | Import File Line Items (3)                                 |          |
| Import Name<br>120190529002        |                                   | Owner                    | nusree Parabath             | ×.                       | L0000000<br>Line No.: 1<br>Amount: \$100.00<br>Transaction | *        |
| Merchant Facility<br>DEMO FACILITY |                                   | No. of                   | Line Items                  |                          | IL0000001                                                  | ¥        |
| Payment Form<br>1. Online Payment  |                                   | No. of<br>3              | Lines with Errors           |                          | Line No.: 2<br>Amount: \$200.00<br>Transaction             |          |
| Import Type  Custom                |                                   | No. of<br>O              | Credit Card Charge Errors 🕦 |                          | IL0000002                                                  | T        |
| Campaign 🔘                         |                                   | Has Cr                   | edit Cards to Process 🔘     | 1                        | Amount: \$300.00<br>Transaction                            |          |
| Automatically Create Child         | l Campaigns 🕦                     | Total A<br>\$600.        | vmount<br>00                |                          | View All                                                   |          |
| Import Date<br>29/05/2019          |                                   | Total C<br>\$0.00        | Charged to Cards 🔘          |                          | Payment Txn's (0)                                          | Ţ        |
| Import From<br>File Upload         |                                   | Status                   | rted                        | 1                        |                                                            |          |
| Header On Row 🔘                    |                                   | Last Pr<br>29/05         | ocessed<br>5/2019 10:36 AM  | 1                        | Error Logs (0)                                             |          |
| File Name                          |                                   |                          |                             |                          | 🚺 Notes & Attachments (1)                                  |          |

#### Click on the Direct Debit Batch as a short cut

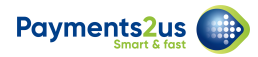

#### 2.10. Review lines in error

| All  All Payments2Us Home About Payments2Us                      | Q. Search Salesforce<br>Merchant Facilities ↓ Payment Forms ↓ Payment Txn's ↓ | Manual Payments Direct Debit Batches V Morev      |
|------------------------------------------------------------------|-------------------------------------------------------------------------------|---------------------------------------------------|
| DD0000002 Edit Add to Batch I                                    | Bulk Add to Batch Extract for Processing Mark Error Mark                      | k Complete Bulk Mark Complete Import Return Items |
| Related <u>Details</u>                                           |                                                                               | Notes & Attachments (0)                           |
| Direct Debit Batch Name<br>DD0000002                             | Owner                                                                         |                                                   |
| Merchant Facility DEMO FACILITY                                  | Processing Date 🔕                                                             |                                                   |
| Payment Form 1. Online Payment                                   | Status<br>Extracted                                                           | Activity                                          |
| Statement Text 🚺                                                 | No. in Batch 🚯                                                                | Log a Call                                        |
| Direct Debit File Format<br>Australian Banking Association (ABA) | Total Batch Amount<br>\$3,500.00                                              |                                                   |
| User Preferred Specification ()<br>My Account                    | No. In Error                                                                  | Create new Add                                    |
| User Identification Number<br>1234                               | No. Completed                                                                 | Filters: All time • All activities • All types    |
| pt:void(0);                                                      | No. in Last Extracted File                                                    | Refresh Expand All                                |

#### 3. Complete transactions

Marking transactions as complete is a necessary step and closes off all non-errored payment transactions. Failing to do this will mean the recurring payment will not be considered for future processing/generation.

# 3.1. Navigate to the Direct Debit Batch tab and select the relevant batch

| 1  | Payr         | nents2Us Home A         | bout Payments2Us Merchant Facilities 🗸 Paym | ent Forms 🗸 🛛 Payme | ent 1 | Txn's 🗸 Manual I          | Payments   | Direct Del  | bit Batches | 5 ~  | More 🔻   |     |
|----|--------------|-------------------------|---------------------------------------------|---------------------|-------|---------------------------|------------|-------------|-------------|------|----------|-----|
| ō  | Direc<br>Rec | t Debit Batches         |                                             |                     |       |                           |            | New         | Import      | С    | hange Ow | vne |
| em | s • Upd      | lated a few seconds ago |                                             |                     |       | Q Search this list        |            | \$ <b>.</b> |             | C    | / 0      |     |
|    |              | DIRECT DEBIT BATCH 🗸    | MERCHANT FACILITY V PROCESSIN V             | STATUS              | ~     | NO. IN BATCH $\checkmark$ | TOTAL BAT  | сн ам       | ✓ STA       | TEME | NT 🗸     |     |
|    |              | DD0000002               | DEMO FACILITY                               | Extracted           |       | 2                         | \$3,500.00 |             |             |      |          | C   |
|    |              | DD0000001               | DEMO FACILITY                               | New                 |       |                           |            |             |             |      |          | C   |
|    |              | 00000000                | DEMO FACILITY                               | New                 |       |                           |            |             |             |      |          | (   |

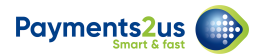

#### **3.2. Select the Mark Complete button**

| ments2us<br>Payments2Us Home                                  | All 🔻                 | <ul> <li>Q. Search Direct Debit Ba</li> <li>Merchant Facilities V P</li> </ul> | tches and more<br>ayment Forms 👽 Payment Txr | i's ∨ Manual Payments Direct Debit B | Ħ? ✿ ♣ @            |
|---------------------------------------------------------------|-----------------------|--------------------------------------------------------------------------------|----------------------------------------------|--------------------------------------|---------------------|
| Direct Debit Batch DD0000002 Ed                               | it Add to Batch B     | ulk Add to Batch Extract                                                       | for Processing Mark Error                    | Mark Complete Bulk Mark Complete     | Import Return Items |
| tatus Total Batch Amo<br>xtracted \$3,500.00                  | unt No. in Batch<br>2 | n No. In Error<br>1                                                            | Payment Form  1. Online Payment              |                                      |                     |
| Related <b>Details</b>                                        |                       |                                                                                |                                              | Notes & Attachments (0               | o) 💌                |
| Direct Debit Batch Name<br>DD0000002                          |                       | Owner                                                                          | 1 E                                          |                                      | iles                |
| Merchant Facility DEMO FACILITY                               |                       | Processing Date 🕕                                                              |                                              |                                      | -                   |
| Payment Form 1. Online Payment                                |                       | Status<br>Extracted                                                            |                                              | Activity                             |                     |
| Statement Text 🕕                                              |                       | No. in Batch 🚺<br>2                                                            |                                              | Log a Call                           |                     |
| Direct Debit File Format<br>Australian Banking Association (A | BA)                   | Total Batch Amount<br>\$3,500.00                                               |                                              |                                      |                     |
| User Preferred Specification                                  |                       | No. In Error                                                                   |                                              | Create new                           | Add                 |

Note: If you have a large quantity of transactions to process, use the Bulk Mark Complete button which will run the processor in the background and notify you by email when the process is complete.

#### 3.3. Select the Mark as Complete button

| ents2 | ayments2Us Hom          | e About Payments2   | Us Merchant Facilit | ies 🗸 Payment Forms | ✓ Payment Txn's ✓          | Manual Payments    | Direct Debit Batches V | More   |
|-------|-------------------------|---------------------|---------------------|---------------------|----------------------------|--------------------|------------------------|--------|
| ire   | ct Debit Batch          |                     |                     |                     |                            |                    |                        |        |
|       |                         |                     |                     |                     |                            |                    | Mark As Complete       | Cancel |
| irec  | t Debit Batch Informati | ion                 |                     |                     |                            |                    |                        |        |
|       | Direct Debit Batch Name | DD0000002           |                     |                     | Direct Debit File Format   | Australian Banking | Association (ABA)      |        |
|       | Merchant Facility       | DEMO FACILITY       |                     |                     | Processing Date 0          |                    |                        |        |
|       | Bank Account Name       | DEMO Savings Acco   | unt                 | l                   | Jser Identification Number | 1234               |                        |        |
|       | Bank Code               | BQL - Bank of Queer | nsland              |                     | Status                     | Extracted          |                        |        |
| rans  | actions to process (1)  |                     |                     |                     |                            |                    |                        |        |
|       | PAYMENT TXN NO          | CONTACT             | PAY FREQUENCY       | TOTAL AMOUNT        | STATUS                     |                    | RECURRING PAYMENT      |        |
| •     | PAY-000003              |                     | One-off             | \$2,000.00          | Direct Debit Pr            | ocessing           |                        |        |
|       |                         |                     |                     | Mark As Complete    | Cancel                     |                    |                        |        |

# 3.4. Check transactions now have 'Receipting Complete'

| aymen       | nts2us                                                                                                    | All 🔻 🔍             | Search Payment         | Txn's and more          |           |           |                      | (         | *- E       | ?                         | ¢.       |      |
|-------------|----------------------------------------------------------------------------------------------------|---------------------|------------------------|-------------------------|-----------|-----------|----------------------|-----------|------------|---------------------------|----------|------|
|             | Payments2Us Home About Pay                                                                                        | ments2Us Mercha     | nt Facilities 🗸        | Payment Forms           | ✓ Payment | Txn's 🗸   | Manual Payments      | Direct De | bit Batche | 5 ∨                       | More     | • .  |
| <b>9</b> 10 | Payment Txn's                                                                                                    |                     |                        |                         |           |           |                      | New       | Import     |                           | bange C  | wpor |
| -           | Recently Viewed 🔻 🖡                                                                                               |                     |                        |                         |           | Q. Search | this list            | New       |            | a                         | inange C |      |
| 4 item      | Recently Viewed       ▼         ms · Updated a few seconds ago         PAYMENT TX ∨       TRANS ∨                 | BANK DEP 🗸 TC       | )TAL A 🗸 N             | IAM ∨ CRED '            | ✓ CREDIT  | Q Search  | this list            |           | • III •    | C                         |          |      |
| 4 item      | Recently Viewed       ▼         ms - Updated a few seconds ago         PAYMENT TX ∨ TRANS ∨ E         PAY-0000002 | BANK DEP 🗸 TC<br>Ş1 | 7TAL A ∨ N/<br>,000.00 | IAM ∨ CRED <sup>•</sup> | ✓ CREDIT  | Q Search  | this list<br>'EF V E | MAIL V    | STATUS     | C <sup>4</sup><br>Debit E | rror     |      |